# CV1000-AWS Deployment Guide

Using the New AWS Launch Instance Wizard

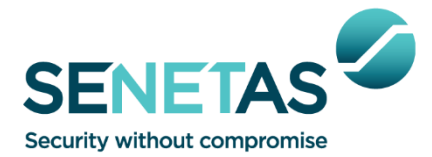

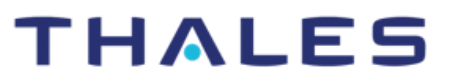

| Firmware              | v5.6.x  |
|-----------------------|---------|
| CM7 Management System | v7.11.0 |

Copyright © 2024 Senetas Corporation. All rights reserved.

The technology described in this document has been developed by Senetas Corporation and is distributed and supported world-wide by Thales.

# **Support Contacts**

If you encounter a problem while installing, registering or operating this product, please make sure that you have read the documentation. If you cannot resolve the issue, contact your supplier or Thales Customer Support.

Thales Customer Support operates 24 hours a day, 7 days a week. Your level of access to this service is governed by the support plan arrangements made between Thales and your organization. Please consult this support plan for further information about your entitlements, including the hours when telephone support is available to you.

# **Contact Information**

| Address                               | Phone                          |                  |
|---------------------------------------|--------------------------------|------------------|
| Arboretum Plaza II                    | United States                  | +1 615 523 5530  |
| 9442 Capital of Texas Highway North   | China                          | +86 10 8851 9191 |
| Suite 400                             | France                         | 0825 341000      |
| Austin                                | Germany                        | 01803 7246269    |
| Texas 78759                           | United Kingdom                 | 0870 7529200     |
| USA                                   | Australia, New Zealand,        | +1 410 931 7520  |
|                                       | India or any other location    |                  |
|                                       | worldwide                      |                  |
|                                       |                                |                  |
| Email                                 | <b>Customer Support Portal</b> |                  |
| technical support dis@thalesgroup.com | https://supportportal.thale    | sgroup com/csm   |

**Notice**: Senetas documentation is produced in English and may be subject to translation for use in the other geographies where Senetas products are installed. Senetas does not accept responsibility for any translation errors. All documentation remains the intellectual property of Senetas Corporation, must not be copied without permission and it or any translation, must not be used to reverse engineer Senetas products. (**This statement is to remain in English.**)

# Abstract

The purpose of this document is to explain how to deploy the CV1000-AWS in the AWS public cloud to encrypt/decrypt network traffic using the new AWS Launch Instance Wizard.

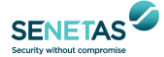

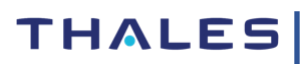

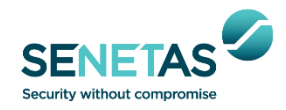

# **Table of Contents**

| Version Historyiii                                           |  |  |  |  |  |  |
|--------------------------------------------------------------|--|--|--|--|--|--|
| Glossary of Termsiii                                         |  |  |  |  |  |  |
| 1 Introduction1                                              |  |  |  |  |  |  |
| 2 CV1000-AWS Technical Overview                              |  |  |  |  |  |  |
| 2.1 CV1000-AWS Build Changes                                 |  |  |  |  |  |  |
| 2.2 CV1000-AWS Networking Changes                            |  |  |  |  |  |  |
| 3 AWS Prerequisites                                          |  |  |  |  |  |  |
| 4 Obtain CV1000 AMI                                          |  |  |  |  |  |  |
| 5 Configure VPC Network for CV1000 Instance5                 |  |  |  |  |  |  |
| 5.1 Create a VPC5                                            |  |  |  |  |  |  |
| 5.2 Create and Attach an Internet Gateway to a VPC6          |  |  |  |  |  |  |
| 5.3 Create a Security Group                                  |  |  |  |  |  |  |
| 5.4 Create CV1000 Network Subnets9                           |  |  |  |  |  |  |
| 5.5 Create CV1000 Network Interfaces9                        |  |  |  |  |  |  |
| 5.6 Create Route Tables11                                    |  |  |  |  |  |  |
| 6 Create and Configure a CV1000 Instance15                   |  |  |  |  |  |  |
| 6.1 Assign Resources and Network Adapters to CV1000 Instance |  |  |  |  |  |  |
| 7 Configure CV1000-AWS Instance20                            |  |  |  |  |  |  |
| Appendix A: Set up remote cli (ssh) key in CM721             |  |  |  |  |  |  |

# Revision 0.10 (05/08/24)

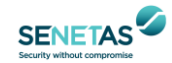

| Revision | Author | Date                                            | Description                                                                           |
|----------|--------|-------------------------------------------------|---------------------------------------------------------------------------------------|
| 0.0      | RV     | 08-Apr-2020 Internal ETN that this guide is bas |                                                                                       |
| 0.1      | BWS    | 03-Aug-2020                                     | Initial release                                                                       |
| 0.2      | BWS    | 26-Oct-2020                                     | Update to explain AWS environment                                                     |
| 0.3      | BWS    | 24-Nov-2020                                     | Complete revision of Instance creation                                                |
| 0.4      | BWS    | 14-Nov-2021                                     | Added CV1000-AWS-GWLB details                                                         |
| 0.5      | BWS    | 28-Apr-2023                                     | Minor errors corrected                                                                |
| 0.6      | BWS    | 12-Feb-2024                                     | Update to explain creating an Instance<br>using the new AWS Launch Instance<br>Wizard |
| 0.7      | BWS    | 13-May-2024                                     | Removed RAW image use for AMI                                                         |
| 0.8      | RLT    | 22-Jun-2024                                     | Restyled and new format                                                               |
| 0.9      | RLT    | 03-Jul-2024                                     | Address details amended                                                               |
| 0.10     | NK     | 05-Aug-2024                                     | Added SNMP over SSH details                                                           |

# Version History

# Glossary of Terms

| Term   | Description                                  |
|--------|----------------------------------------------|
| AMI    | Amazon Machine Image                         |
| ARP    | Address Resolution Protocol                  |
| AWS    | Amazon Web Services                          |
| CLI    | Command Line Interface                       |
| CM7    | CypherManager 7                              |
| DPDK   | Data Plane Development Kit                   |
| EC2    | Elastic Cloud Compute                        |
| ETN    | Engineering Technical Note                   |
| GENEVE | Generic Network Virtualisation Encapsulation |
| GWLB   | Gateway Load Balancer                        |
| IAM    | Identity and Access Management               |
| JSON   | JavaScript Object Notation                   |
| MAC    | Media Access Control                         |
| NTP    | Network Time Protocol                        |
| S3     | Secure Storage Service                       |
| TIM    | Transport Independent Mode                   |
| VNET   | Virtual Network                              |
| VPC    | Virtual Private Cloud                        |

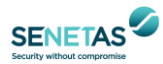

# 1 Introduction

There are two product variants of the CV1000 encryptor supported on AWS, the CV1000-AWS and CV1000-AWS-GWLB. The key differences between the two variants are shown in the figures below.

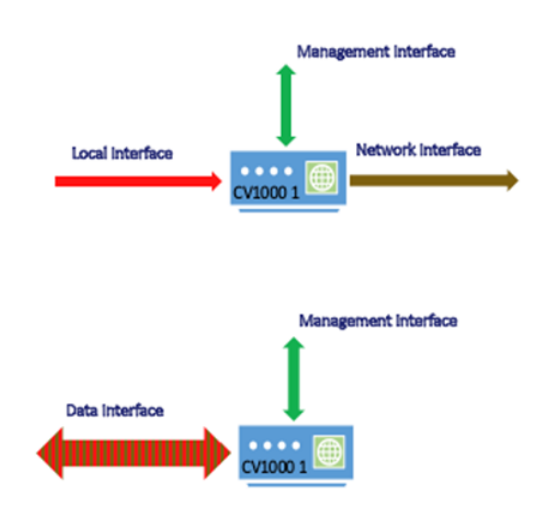

# **CV1000-AWS**

- Three interfaces
- Cleartext ingress on Local interface Cyphertext ingress on Network Interface
- L3/L4 Encryption

# CV1000-AWS-GWLB

- Two interfaces
- Cleartext/Cyphertext ingress/egress on **Data** interface
- Supports GENEVE encapsulation
- Responds to AWS GWLB health checks
- L3/L4 encryption

# Figure 1 – CV1000 for AWS Variants

[Note: Details of Generic Network Virtualization Encapsulation (GENEVE) can be found here.]

This document covers the CV1000-AWS variant used in the AWS infrastructure. The purpose of this document is to explain how to create a CV1000-AWS Instance variant, deploy it in the AWS public cloud infrastructure and integrate it inline.

There are three different ways of creating a CV1000-AWS Instance for deployment:

- Using the <u>old AWS Launch Instance Wizard</u>, available in the AWS GovCloud (US) Region and AWS China Regions. The old wizard has a multi-page layout.
- Using the <u>new AWS Launch Instance Wizard</u>, available in all AWS Regions except AWS GovCloud (US) Region and AWS China Regions. The new wizard has a single-page layout with a summary side panel.
- Using the <u>AWS CloudFormation Template</u> for CV1000-AWS. The template has a single-page layout and creates most of the resources needed by an AMI to create an AWS Instance.

This document explains how to create a CV1000-AWS Instance from the CV1000-AWS AMI using the **new AWS Launch Wizard**. The CV1000-AWS AMI should eventually be available in the AWS Marketplace. CV1000-AWS is also available as a RAW image but its use is not covered in this document.

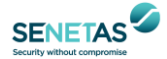

# 2 CV1000-AWS Technical Overview

This section describes some of the high-level changes present in the CV1000-AWS variant compared to the standard (non-cloud) CV1000-DPDK version.

# 2.1 CV1000-AWS Build Changes

AWS-related build changes from the CV1000-DPDK version are straightforward. They include the addition of AWS-specific networking drivers in DPDK, as well as the Linux kernel. The AWS-specific build ships as an AMI. It is also available as a raw format disk image file but this is not covered in this document.

# 2.2 CV1000-AWS Networking Changes

One major difference for this variant, compared to the existing CV1000 virtual encryptor, is that this variant doesn't operate as a traditional "bump-in-the-wire" encryptor deployment model. As the AWS infrastructure works with only Layer 3 network protocols, the Layer 2 model of encryption doesn't apply here. This also mandates the use of TIM (Layer 3 and Layer 4 encryption) in this product variant.

For the CV1000 encryptor to work with data being routed to and from an encryptor in the AWS cloud environment, this requires the networking to be setup in a specific manner. All packets exiting an encryptor need to be sent to the AWS gateway for that particular subnet. The gateway takes care of switching the frame to the right endpoint.

However, in AWS, the gateway doesn't have a fixed MAC address for each subnet. Therefore, the Local and Network adapters on an encryptor need to **arp** their respective gateway IP addresses. Once each **arp** is resolved, only then are these devices bound to the DPDK daemon, which then uses the resolved MAC address for each subnet's gateway for frames exiting that particular interface.

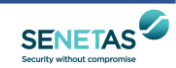

# 3 AWS Prerequisites

As a pre-requisite, an AWS subscription is required with a VPC with different subnets created for deploying the CV1000 VM. AWS has lot of documentation that can help in getting started with setting up a VPC with public and private subnets.

# 4 Obtain CV1000 AMI

An **Amazon Machine Image** (AMI) is a special type of virtual appliance that is used to create a virtual machine within the Amazon Elastic Compute Cloud (EC2). An AMI serves as the basic unit of deployment for services delivered using EC2. It is a template that contains such characteristics as the operating system, architecture (32-bit or 64-bit) and launch permissions. It does not contain resource information such as CPUs, RAM and Network Adapters.

Different <u>types of AMIs</u> are available, such as Public, Paid-For, Shared and Custom. To use CV1000 in an AWS EC2 environment, a CV1000 Instance needs to be created from an AMI.

To create a CV1000 for AWS Instance, the following high-level steps are required:

- <u>Copy a CV1000 AMI</u> from either the AWS Marketplace or from a Shared AMI.
- The new AMI should be listed in the Images -> AMIs section of the AWS EC2 Dashboard.
- Use the CV1000 AMI to create as many CV1000 AWS Instances as required.

The diagram below shows the high-level CV1000 Instance creation process.

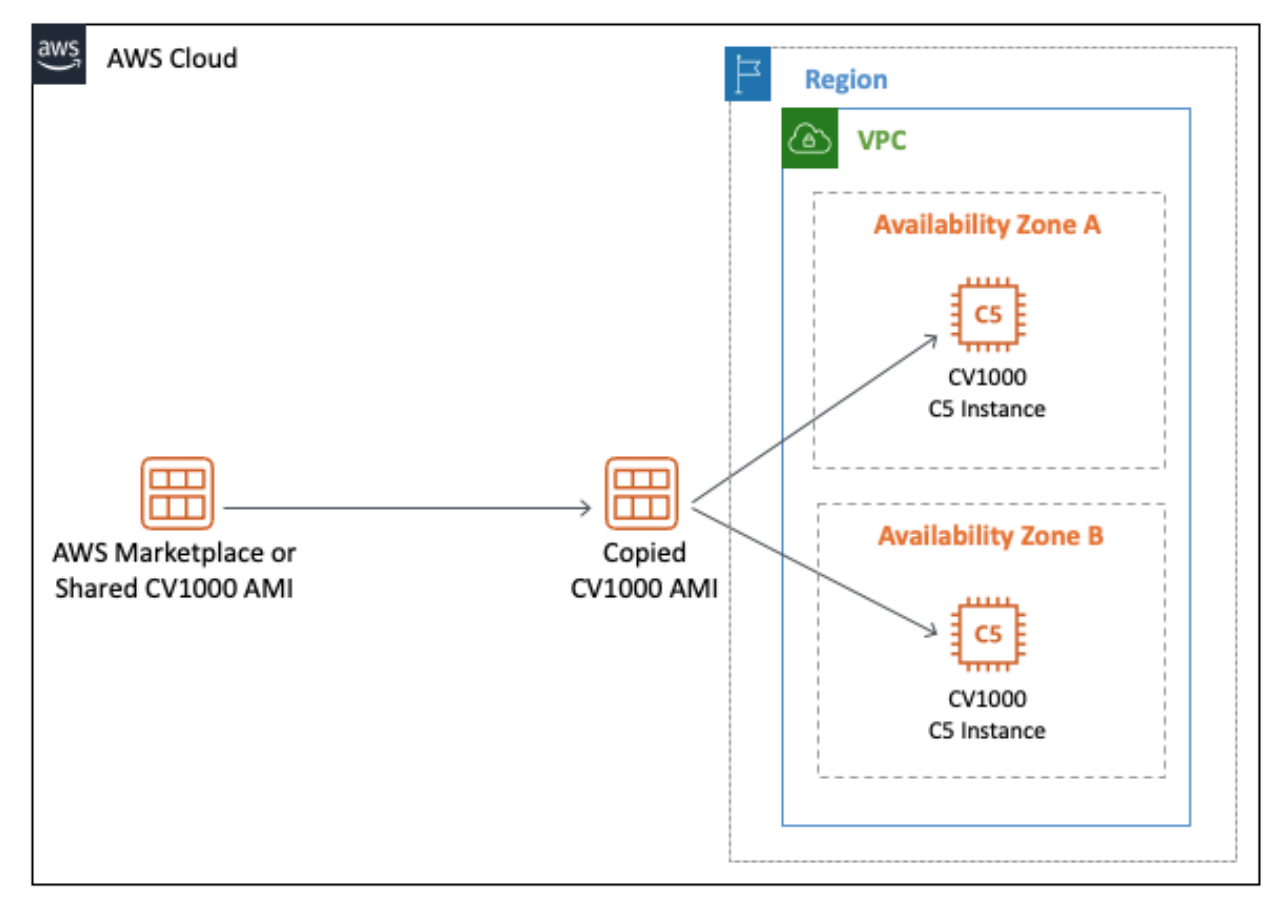

Figure 2 – CV1000 Instance Creation Process

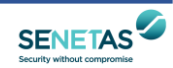

# 5 Configure VPC Network for CV1000 Instance

Prior to creating a CV1000 Instance, various VPC network environment components need to be created and configured. The instructions below are based on an inline CV1000 being used to protect a Web server listening on TCP port 80. It is assumed that this Web server is being accessed from hosts at remote sites and via other encryptors.

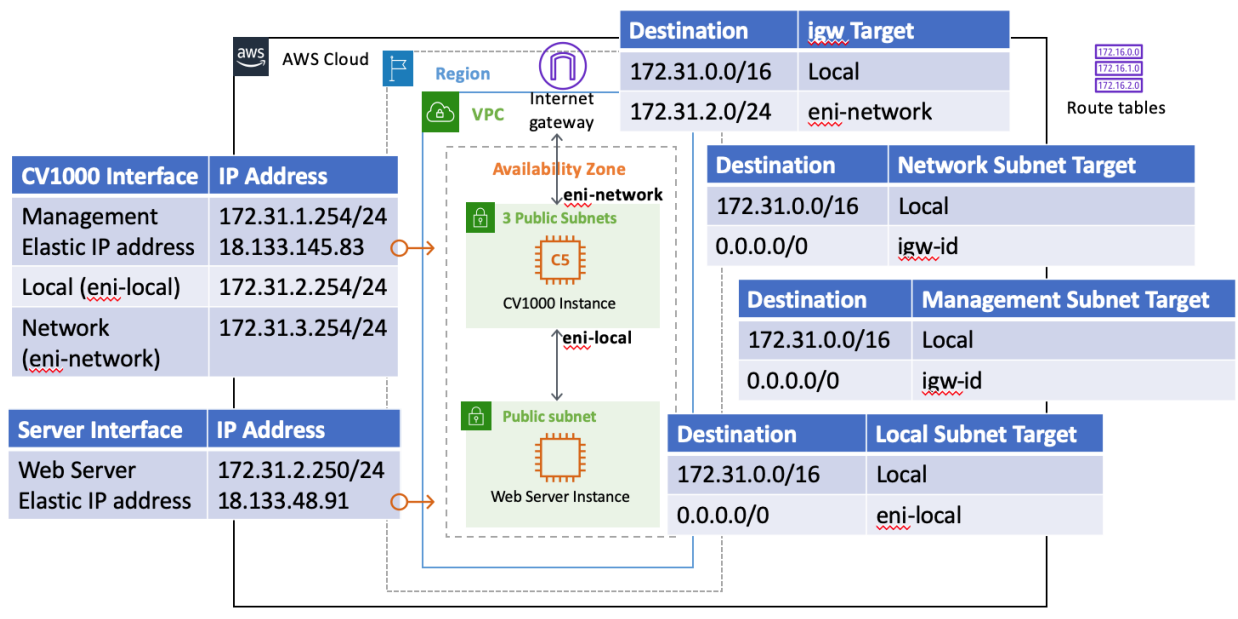

Figure 3 – Inline CV1000 Protecting a Web Server

# 5.1 Create a VPC

If a VPC doesn't already exist or a new one needs to be created, then create one. From the AWS Web console, in the **Your VPCs** section, click on **Create a VPC**:

• VPC > Create VPC

The screenshot below shows the creation of a VPC.

The Name and IPv4 CIDR fields (e.g., 172.31.0.0/16) need to be entered.

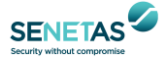

| esources to create Info<br>reate only the VPC resource or the VPC and othe                         | r networking resources.                              |                                         |
|----------------------------------------------------------------------------------------------------|------------------------------------------------------|-----------------------------------------|
| • VPC only                                                                                         | O VPC and more                                       |                                         |
| a <b>me tag - <i>optional</i></b><br>reates a tag with a key of 'Name' and a value tha             | it you specify.                                      |                                         |
| CV1000-VPC                                                                                         |                                                      |                                         |
| V4 CIDR block Info                                                                                 |                                                      |                                         |
| IPv4 CIDR manual input                                                                             |                                                      |                                         |
| ) IPAM-allocated IPv4 CIDR block                                                                   |                                                      |                                         |
| Pv4 CIDR                                                                                           |                                                      |                                         |
| 172.31.0.0/16                                                                                      |                                                      |                                         |
| IDR block size must be between /16 and /28.                                                        |                                                      |                                         |
| 2v6 CIDR block Info                                                                                |                                                      |                                         |
| No IPv6 CIDR block                                                                                 |                                                      |                                         |
| ) IPAM-allocated IPv6 CIDR block                                                                   |                                                      |                                         |
| ) Amazon-provided IPv6 CIDR block                                                                  |                                                      |                                         |
| ) IPv6 CIDR owned by me                                                                            |                                                      |                                         |
| enancy Info                                                                                        |                                                      |                                         |
| Default                                                                                            |                                                      | ▼                                       |
|                                                                                                    |                                                      |                                         |
| ags<br>tag is a label that you assign to an AWS resource<br>our resources or track your AWS costs. | e. Each tag consists of a key and an optional value. | . You can use tags to search and filter |
| ev                                                                                                 | Value - optional                                     |                                         |
| -1                                                                                                 |                                                      | X Remove tag                            |
| O Name Y                                                                                           |                                                      | A REINVELAN                             |

# 5.2 Create and Attach an Internet Gateway to a VPC

From the AWS Web console, go to the VPC section, create an Internet gateway and then attach it to a VPC.

## 1. Create an Internet Gateway

• In the AWS console, under VPC > Internet gateways and click on the Create Internet gateway button. This will bring up the screen below.

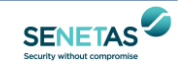

| VPC > Internet gateways > Create internet                                                                                                    | t gateway                                                                                               |
|----------------------------------------------------------------------------------------------------|----------------------------------------------------------------------------------------------------|
| Create internet gateway<br>An internet gateway is a virtual router that conn<br>for the gateway below.                                                                                                  | Info<br>nects a VPC to the internet. To create a new internet gateway specify the name                  |
| Internet gateway settings                                                                                                    |                                                                                                    |
| Name tag<br>Creates a tag with a key of 'Name' and a value that y<br>CV1000-IGW<br>Tags - optional<br>A tag is a label that you assign to an AWS resource. B<br>your resources or track your AWS costs. | you specify.<br>Each tag consists of a key and an optional value. You can use tags to search and filter |
| Key Q. Name X Add new tag You can add 49 more tags.                                                                                                    | Value - optional           Q         CV1000-IGW         X         Remove                                |
|                                                                                                    | Cancel Create internet gateway                                                                          |

• Enter a suitable Name tag and click on Create Internet gateway.

### 2. Attach to a VPC

• The screen below will then appear. Click the **Actions > Attach to VPC** drop-down menu option.

| w-08b4425ef71                                  | 9e53fd / CV1 | 000-IGW     |       | Actions 🔺             |
|------------------------------------------------|--------------|-------------|-------|-----------------------|
| Details Info                                   |              |             |       | Attach to VPC         |
| Internet gateway ID<br>D igw-08b4425ef719e53fd | State        | VPC ID<br>- | Owner | Manage tags<br>Delete |
| Tags<br>Q. Search tags                         |              |             | (     | Manage tags           |
| Key Value                                      |              |             |       |                       |

• The screen below will then appear. Select the VPC to attach the Internet gateway to and click on the **Attach Internet gateway** button.

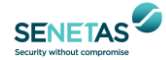

| PC > Internet gateways > Attach to VPC (igw-08b4425ef719e53fd)                                                      |                         |
|----------------------------------------------------------------------------------------------------|-------------------------|
| Attach to VPC (igw-08b4425ef719e53fd) Info                                                                          |                         |
| <b>VPC</b><br>Attach an internet gateway to a VPC to enable the VPC to communicate with the internet. Specify the V | PC to attach below.     |
| Available VPCs<br>Attach the internet gateway to this VPC.                                                          |                         |
| Q Select a VPC                                                                                                    | ]                       |
| vpc-03540fe4a71a53f36                                                                                               |                         |
| AWS Command Line Interface command                                                                                  |                         |
| Cancel                                                                                                    | Attach internet gateway |

### 5.3 Create a Security Group

Security Groups are assigned to Instances and Network Interfaces. It's possible to create and use separate Security Groups but a single Security Group or the default Security Group, as shown below, is sufficient in most cases. Limit the **Source** to known IP address if possible.

| Inbou | Outbound rules           | Tags         |                 |            |              |         |                               |
|-------|--------------------------|--------------|-----------------|------------|--------------|---------|-------------------------------|
| Inbo  | und rules (4)            |              |                 |            |              | C       | age tags Edit inbound rules   |
|       | Security group rule ID 🔻 | IP version ▼ | Type 🗢          | Protocol 🗢 | Port range ⊽ | Source  | 7 Description $\nabla$        |
|       | sgr-08128d56ddcabb242    | IPv4         | All ICMP - IPv4 | ICMP       | All          | 0.0.0/0 | Allow ICMP                    |
|       | sgr-05439ac7a5e65fe5b    | IPv4         | SSH             | ТСР        | 22           | 0.0.0/0 | Allow SSH                     |
|       | sgr-Off54e3ca4fa1e073    | IPv4         | 99              | 99         | All          | 0.0.0/0 | Any private encryption scheme |
|       | sgr-0c25baa96119f4aa5    | IPv4         | HTTP            | ТСР        | 80           | 0.0.0/0 | Allow SSH                     |

By default, everything inbound is implicitly denied. The above rules are used as follows:

- TCP/80 allows HTTP access (e.g., for a Web server instance)
- 99/All\* allows Layer 3 encrypted traffic (e.g., ICMP/ping in encrypted mode)
- TCP/22 allows SSH access for remote CLI access & for SNMP over SSH
- ICMP/All allows ping testing in bypass mode

[Note \*: There appears to be a bug in the AWS web GUI when trying to enter protocol 99. It changes 99 to IGP (99) and displays the error message Unknown protocol number.

| Custom Protocol | • | IGP (99)         |
|-----------------|---|------------------|
|                 |   | Unknown protocol |

To resolve this problem, edit this field and remove IGP and the braces.]

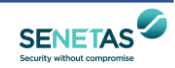

| sg-83b8cde7 - defa | ault       |                |      |             |                        |
|--------------------|------------|----------------|------|-------------|------------------------|
| Details Inb        | ound rules | Outbound rules | Tags |             |                        |
| Outbound ru        | les        |                |      |             | Edit outbound rules    |
| Туре               | Protocol   | Port range     | t    | Destination | Description - optional |
| All traffic        | All        | All            |      | 0.0.0/0     | -                      |

By default, a security group includes an outbound rule that allows all outbound traffic. We recommend removing this default rule and adding outbound rules that allow specific outbound traffic only (e.g., to specific destinations).

# 5.4 Create CV1000 Network Subnets

From the AWS Web console, create three subnets that will be assigned to the **Management**, **Local** and **Network** interfaces:

### • VPC > Subnets > Create subnet

For example, for a VPC with an IPv4 CIDR of 172.31.0.0/16, the following subnets could be created:

- 172.31.1.0/24 Management subnet
- 172.31.2.0/24 Local subnet (the unencrypted application subnet)
- 172.31.3.0/24 Network subnet (the encrypted subnet)

These subnets should be in the same VPC and Availability Zone that the CV1000 for AWS instance will reside in.

### 5.5 Create CV1000 Network Interfaces

Create the required interfaces that will be used for the **Management**, **Local** and **Network** ports of the CV1000 VM (they will be assigned to the encryptor at a later stage):

1. Go to the **Network Interfaces** section of EC2 service in the AWS Web console and create three network interfaces for the respective subnets of the CV1000 encryptor.

The recommended practice is to assign separate subnets to the three interfaces:

- Management a subnet that will eventually be assigned to eth0
- Local a subnet that will eventually be assigned to eth1 (contains protected resources, e.g., a Web server)
- Network a subnet that will eventually be assigned to eth2

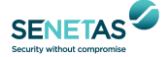

In the **Create network interface** screen, once a **Subnet** has been assigned to the network interface, a **Security groups** section will appear. Assign appropriate security groups for that interface and subnet. The default security group can be used if desired.

| Security groups (1/1)  | fo           |                            |
|------------------------|--------------|----------------------------|
| Q Find security groups |              | < 1 > 🕲                    |
| Group ID               | ▼ Group name | ▼ Description              |
| ✓ sg-83b8cde7          | default      | default VPC security group |

For the **Local** and **Network** interfaces, Disable the **Source/Dest** check. This is required to allow routing to/from the encryptor's interfaces to work.

|       | Name 🔺         | Network int    | erfa- Subnet ID                           | - VPC ID         |      | Zone           | - Se      | ecurity groups  | -    | Description | - |
|-------|----------------|----------------|-------------------------------------------|------------------|------|----------------|-----------|-----------------|------|-------------|---|
|       | Local          | eni-0cc248fb   | 1 subnet-0fef                             | 5b5 vpc-9106     | 4ef9 | eu-west-2b     | de        | efault          |      | Local       |   |
|       | Management     | eni-03766b8    | 50 subnet-08d                             | 0df vpc-9106     | 4ef9 | eu-west-2b     | de        | efault          |      | Management  |   |
|       | Network        | eni-02458ee    | ae subnet-0cba                            | a0d vpc-9106     | 4ef9 | eu-west-2b     | de        | efault          |      | Network     |   |
| Netwo | ails Flow Lo   | ni-02458eeae   | aef47b07                                  | 0 0              | ۵    |                |           |                 |      | 88          |   |
| 1     | Network        | k interface ID | eni-02458eeaeaef4                         | 17b07            |      | S              | ubnet ID  | ) subnet-0cba0c | lbfa | cfaebfff    |   |
|       |                | VPC ID         | vpc-91064ef9                              |                  |      | Availabi       | lity Zone | e eu-west-2b    |      |             |   |
|       | N              | AC address     | 0a:9e:16:7a:ad:56                         |                  |      | De             | scriptior | n Network       |      |             |   |
|       | Sec            | curity groups  | default. view inbou<br>view outbound rule | ind rules.<br>es | Ne   | twork interfac | e owne    | r 712579334680  | )    |             |   |
|       |                | Status         | in-use                                    |                  | F    | rimary private | e IPv4 IF | P 172.31.3.254  |      |             |   |
|       | Privat         | e DNS (IPv4)   | ip-172-31-3-254.e<br>2.compute.interna    | u-west-          |      | IPv4 F         | Public IF | p _             |      |             |   |
|       | Secondary priv | vate IPv4 IPs  | -                                         |                  |      |                | IPv6 IPs  | s -             |      |             |   |
|       | Elastic Fa     | abric Adapter  | Disabled                                  |                  |      | Source/des     | t. check  | k false         |      |             |   |
|       | A              | ttachment ID   | eni-attach-<br>06f28ad644c1356            | a6               |      | Ins            | tance II  | i-0ec1e23f2ef0  | fd9  | b9          |   |
|       | Attack         | hment owner    | 712579334680                              |                  |      | Devi           | ce inde   | x 2             |      |             |   |
|       | Attack         | hment status   | attached                                  |                  |      | Delete on terr | minatior  | n false         |      |             |   |
|       | Elas           | stic IP owner  | -                                         |                  |      | Alloc          | cation ID | D -             |      |             |   |
|       | A              | ssociation ID  | -                                         |                  |      | Ou             | itpost ID | D -             |      |             |   |

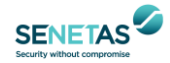

| Change Sourc       | e/Dest. Check X                               |
|--------------------|-----------------------------------------------|
| Network Interface  | eni-08360fa5a55d84a62                         |
| Source/dest. check | <ul> <li>Enabled</li> <li>Disabled</li> </ul> |
| 2                  | Cancel Save                                   |

- 2. From the AWS Web console, Allocate Elastic IP address and then Associate it with the Management interface:
  - EC2 > Elastic IPs > Allocate Elastic IP address
  - EC2 > Elastic IPs > Actions > Associate Elastic IP address

This Elastic IP address is a public-facing IP address that has a 1-1 mapping to the internal IP address of the Management interface. The protected resources in the Local subnet may also require an Elastic IP address (e.g., a Web server).

## 5.6 Create Route Tables

From the AWS Web console, create route tables for the Management subnet, Local subnet, Network subnet and the Internet Gateway:

• VPC > Route Tables > Create route table

A **Route** and **Subnet Association** needs to be created for the Management, Local and Network subnets. A **Route** and **Edge Association** needs to be created for the Internet Gateway.

Using the following example subnets

- 172.31.1.0/24 **Management** subnet
- 172.31.2.0/24 Local subnet
- 172.31.3.0/24 **Network** subnet (containing a Web server)

Route tables need to be created to

- allow the **Management** subnet to be accessible from the Internet via the **Internet Gateway**
- force the CV1000 to be inline between the Network subnet and Local subnet via the Internet Gateway

The route tables are defined below.

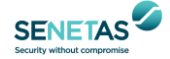

# 5.6.1 Management Subnet Route Table

The igw Target refers to the Internet Gateway.

| Summary         | Routes     | Subnet Associations Edge Associations Route Propagation |                   |                   |  |  |
|-----------------|------------|---------------------------------------------------------|-------------------|-------------------|--|--|
| Edit routes     |            |                                                         |                   |                   |  |  |
|                 |            | View All routes                                         | •                 |                   |  |  |
| Destination     |            |                                                         | Target            | Status            |  |  |
| 172.31.0.0/16   |            |                                                         | local             | active            |  |  |
| 0.0.0/0         |            |                                                         | igw-4d9e6d25      | active            |  |  |
| Summary         | Routes     | Subnet Associatio                                       | Edge Associations | Route Propagation |  |  |
| Edit subnet ass | sociations |                                                         |                   |                   |  |  |
|                 |            |                                                         |                   |                   |  |  |
| Subnet ID       |            | IPv4 CIDR                                               | IPv6 CIDR         |                   |  |  |
| subnet-08d0df29 | 6d6c15d    | 172.31.1.0/24                                           |                   |                   |  |  |

# 5.6.2 Local Subnet Route Table

The eni Target refers to the CV1000 Local network interface.

| Summary       | Routes | Subnet Association | s Edge Associations   | Route Propagation |
|---------------|--------|--------------------|-----------------------|-------------------|
| Edit routes   |        |                    |                       |                   |
|               |        |                    |                       |                   |
|               |        | View All routes    | •                     |                   |
| Destination   |        |                    | Target                | Status            |
| 172.31.0.0/16 |        |                    | local                 | active            |
| 0.0.0/0       |        |                    | eni-0cc248fb1a8c48216 | blackhole         |

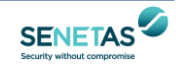

| Summary Routes           | Subnet Associations | Edge Associations | Route Propagation |
|--------------------------|---------------------|-------------------|-------------------|
| Edit subnet associations |                     |                   |                   |
|                          |                     |                   |                   |
| Subnet ID                | IPv4 CIDR           | IPv6 CIDR         |                   |
| subnet-0fef5b5a7c005301  | 172.31.2.0/24       | -                 |                   |

# 5.6.3 Network Subnet Route Table

The igw Target refers to the Internet Gateway.

| Summary         | Routes     | Subnet Associations | Edge Associations | Route Propagation |
|-----------------|------------|---------------------|-------------------|-------------------|
| Edit routes     |            | View All routes     | •                 |                   |
| Destination     |            |                     | Target            | Status            |
| 172.31.0.0/16   |            |                     | local             | active            |
| 0.0.0/0         |            |                     | igw-4d9e6d25      | active            |
| Summary         | Routes     | Subnet Associations | Edge Associations | Route Propagation |
| Edit subnet ass | sociations |                     |                   |                   |
|                 |            |                     |                   |                   |
| Subnet ID       |            | IPv4 CIDR           | IPv6 CIDR         |                   |
| subnet-0cba0dbt | acfaebfff  | 172.31.3.0/24       |                   |                   |

## 5.6.4 Internet Gateway Route Table

The **Destination** 172.31.2.0/24 refers to the **CV1000 Local subnet** and the **eni Target** refers to the **CV1000 Network interface** (i.e., the first network interface hop to get to the Destination).

| Summary       | Routes | Subnet Association | Edge Associations     | Route Propagation |
|---------------|--------|--------------------|-----------------------|-------------------|
| Edit routes   |        |                    |                       |                   |
|               |        | View All routes    | •                     |                   |
| Destination   |        |                    | Target                | Status            |
| 172.31.0.0/16 |        |                    | local                 | active            |
| 172.31.2.0/24 |        |                    | eni-02458eeaeaef47b07 | blackhole         |

## The igw Edge Association refers to the Internet Gateway available with the current VPC.

| Summary           | Routes      | Subnet Associations | Edge Associations | Route Propagation |
|-------------------|-------------|---------------------|-------------------|-------------------|
| Edit edge asso    | ociations   |                     |                   |                   |
| Associated intern | et gateways |                     |                   |                   |
| ID                |             | State               | VPC               | Owner             |
| igw-4d9e6d25      |             | attached            | vpc-91064ef9      | 712579334680      |

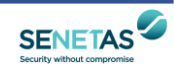

# 6 Create and Configure a CV1000 Instance

Once the CV1000 AMI is ready, it can be launched to create a virtual encryptor **Instance**. The following steps are performed as part of the Instance creation process:

- Assign VM resources (e.g., CPUs, RAM)
- Assign network adapters (Management, Local, Network)

## 6.1 Assign Resources and Network Adapters to CV1000 Instance

The following steps show how to create a virtual encryptor instance and assign resources and network adapters to it:

### 1. Select and Launch an AMI

In the AWS console, under **EC2** > **Images** > **AMIs** select the CV1000 AMI and click on **Launch instance from AMI**. This will initiate the creation of a virtual encryptor instance.

| Amazon Machine Images (AMIs) (1/3) Info     |                              |        |                      |          |                     |  |  |
|---------------------------------------------|------------------------------|--------|----------------------|----------|---------------------|--|--|
| C 🛛 Recyc                                   | le Bin 🛛 🖾 EC2 Image Builder | Action | s 🔻 🛛 🗖 Launch insta | nce from | m AMI               |  |  |
| Owned by me  Q Find AMI by attribute or tag |                              |        |                      |          |                     |  |  |
| Name 👱                                      | ▼ AMI name                   | ▼ AMI  | ID                   | ▽        | Source              |  |  |
| CV1000                                      | CV1000                       | ami    | -0c72926112c9a5e3e   |          | 712579334680/CV1000 |  |  |

Unlike the old AWS Launch Instance Wizard, all the settings required to create and launch an Instance are now entered on a single **Launch an instance** page. The separate sections are listed below.

### 2. Name and tags

In the Name and tags section, give the Instance a name (e.g., CV1000).

| Name and tags Info |                     |
|--------------------|---------------------|
| Name               |                     |
| e.g. My Web Server | Add additional tags |

# 3. Application and OS Images (Amazon Machine Image)

In the **Application and OS Images** section, the AMI selected in step 1 above should be listed. However, if the CV1000 AMI is available in the AMI Marketplace, it can be selected from there instead.

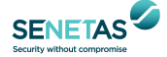

### 4. Instance type

Select a **Compute Optimized** <u>instance type</u> with minimum 4 vCPUs and 2 GB RAM. Make sure that the instance type selected supports at least **three NICs**, since the <u>number of NICs supported</u> is tied to the instance type.

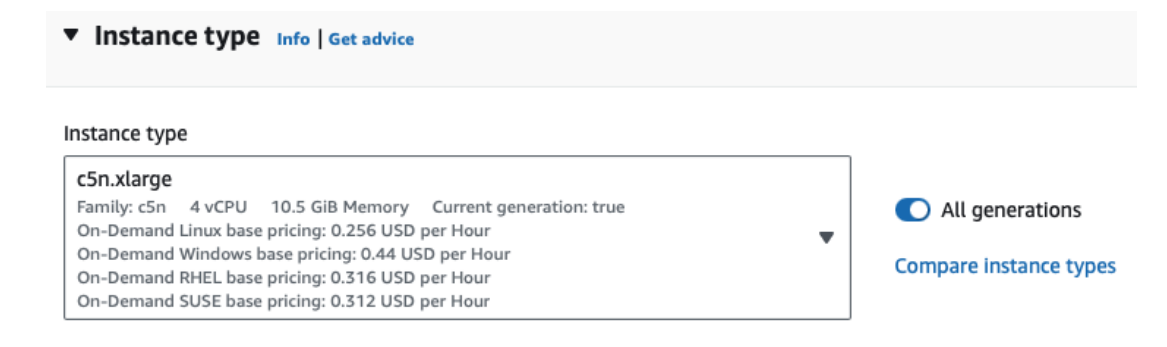

# Table 1 lists some suitable instance types.

| Instance Type | vCPUs | GB RAM | Max NICs | Bandwidth |
|---------------|-------|--------|----------|-----------|
| c5n.xlarge    | 4     | 10.5   | 4        | 25 Gbps   |
| c5n.2xlarge   | 8     | 21     | 4        | 25 Gbps   |
| c5n.4xlarge   | 16    | 42     | 8        | 25 Gbps   |

### Table 1 – CV1000 Suitable IAM Instance Types

The c5n instance types aren't available in every AWS region, in which case a c5 instance type should be used instead.

### 5. Key pair (login)

In the **Key pair login** section, no entry is required.

#### 6. Network settings

In the **Network settings** section, click on the Edit button.

- In the **VPC** sub-section, select the VPC.
- In the **Subnet** sub-section, select the **Management** subnet.
- In the Auto-assign public IP sub-section, leave this as Disable. An elastic IP address was previously assigned in section 5.5 above.

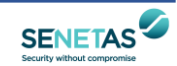

- In the Firewall (security groups) sub-section, enable the Select existing security group radio button. However, do not select any security groups, as these were previously assigned in section 5.5 above.
- Click on the **Advanced network configuration** icon to expand this sub-section and display the options for **Network interface 1** (the Management network interface).

| Advanced network configure                              | ration                   |   |                  |
|---------------------------------------------------------|--------------------------|---|------------------|
| Network interface 1                                     |                          |   |                  |
| Device index Info                                       | Network interface Info   |   | Description Info |
| 0                                                       |                          | • |                  |
| Subnet Info                                             | Security groups Info     |   | Primary IP Info  |
| subnet-08d0df296d6c15da7<br>IP addresses available: 249 | Select security groups 🔻 | C | 123.123.123.1    |

• In the **Network interface** drop down menu, select the **Management** interface. Leave all other entries as-is.

| Advanced network configuration           |                                      |                  |
|------------------------------------------|--------------------------------------|------------------|
| Network interface 1<br>Device index Info | Network interface Info               | Description Info |
| 0                                        | New interface                        |                  |
| Subnet Infe                              | Q                                    |                  |
| subnet-08d0df296d6c15da7                 | New interface                        | ✓ -              |
| IP addresses available: 250              | eni-03766b850cf5f777f<br>Management  | _                |
| Secondary IP Info                        | Availability Zone: eu-west-2b eni-03 | 3766b850cf5f777f |
| Select 💌                                 | Select 💌                             | Select           |

- Click on the Add network interface button to add the Local network interface next.
   Add network interface
- In Network Interfaces 2 click on the Subnet drop-down menu and choose the Select option at the top. This has the effect of not selecting any subnet, as this was previously assigned in section 5.5 above.

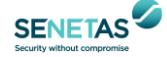

#### Network interface 2

| Device index Info                                                                         | Network interface Info                  |
|-------------------------------------------------------------------------------------------|-----------------------------------------|
| 1                                                                                         | New interface                           |
| Subnet Info                                                                               | Security groups Info                    |
| subnet-08d0df296d6c15da7                                                                  | Select security groups 🔻 🔿              |
| Q                                                                                         |                                         |
| Select                                                                                    | Info                                    |
| subnet-0 Select )6d6c15da7                                                                |                                         |
| VPC: vpc-91064ef9 Availability Zone: eu                                                   | -west-2b d subnet does not support IPv6 |
| subnet-0f417ab18287b2b63<br>eu-west-2b Default<br>VPC: vpc-91064ef9 Availability Zone: eu | -west-2b mary IPv6 IP Info              |

• In **Network Interfaces 2** click on the **Network interface** drop-down menu and choose the **Local** (plaintext) interface. Leave all other entries as-is.

| Network interface 2                                           |                                                                                                    |
|---------------------------------------------------------------|----------------------------------------------------------------------------------------------------|
| Device index Info                                             | Network interface Info Description Info                                                                     |
| 1 (                                                           | New interface                                                                                               |
| Subnet Info                                                   | ۹                                                                                                    |
| Select                                                        | eni-02458eeaeaef47b07<br>Network<br>Availability Zone: eu-west-2b Subnet: subnet-0cba0dbfacfaebfff          |
| Secondary IP Info Select                                      | eni-0b41494e6195a2e1f<br>Network-5.5.0<br>Availability Zone: eu-west-2b Subnet: subnet-0cba0dbfacfaebfff    |
| IPv6 Prefixes                                                 | eni-0a3bacb735858be81<br>Management-5.5.0<br>Availability Zone: eu-west-2b Subnet: subnet-08d0df296d6c15da7 |
| Select                                                        | eni-0c996a7c23b6c00b8<br>Web Server                                                                         |
| The selected instance type does not<br>support IPv6 prefixes. | eni-Occ248fb1a8c48216                                                                                       |
| Elastic Fabric Adapter Info                                   | Availability Zone: eu-west-2b Subnet: subnet-0fef5b5a7c0053018                                              |

• Click on the **Add network interface** button to add the **Network** (encrypted) network interface next.

Add network interface

Repeat the steps used to create Network interface 2 above to create Network interface 3 but select the Network (encrypted) interface instead.

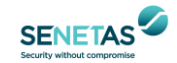

### 7. Configure storage

• No changes are required for this section.

## 8. Advanced details

• No changes are required for this section.

## 9. Launch Instance

 Click on the Launch instance button to create and launch the Instance. A Create key pair screen will appear.

### 10. Create key pair

• Click on the **Proceed without key pair** radio button and then click on the **Proceed** without key pair button and then the Launch Instance button again.

## 11. Verify CLI Access

To verify that the CLI can be used to connect to and activate the encryptor, ensure that the encryptor instance is running and then initiate a **CLI** session using the AWS **EC2 serial console** in the EC2 **Actions** drop-down menu.

| Con   | nect Instance                           | state 🔻                                            | Actions 🔺                                                                    | Launch i      | nstances                |                    |
|-------|-----------------------------------------|----------------------------------------------------|------------------------------------------------------------------------------|---------------|-------------------------|--------------------|
|       |                                         |                                                    | Connect                                                                      |               | >                       |                    |
| ▼   : | Status check  <br>-<br>-<br>-           | Alarm statu<br>No alarms<br>No alarms<br>No alarms | View details<br>Manage instance<br>Instance settin<br>Networking<br>Security | e state<br>gs | Publi<br>2c2-1<br>2c2-1 | c   <br> 8-<br> 8- |
|       | Get system log                          | No atariris                                        | Image and tem                                                                | oubleshoot    | ▶<br>▶ ec2-1            | 8-                 |
|       | Get instance scree<br>Manage detailed n | nshot<br>nonitoring                                |                                                                              |               |                         |                    |
|       | Manage CloudWat                         | ch alarms                                          |                                                                              |               | 6                       | 3                  |
| ags   | Replace root volur                      | ne                                                 |                                                                              |               |                         |                    |
|       |                                         |                                                    |                                                                              |               |                         |                    |

A normal CLI login prompt should appear and the default username and password of an encryptor not activated should be used to logon (i.e., admin/\$Password1).

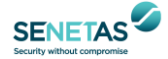

# 7 Configure CV1000-AWS Instance

Once the CV1000 instance is up and running, configure the encryptor via the CLI and/or CM7 as per the CV1000 User Guide.

The basic steps are as follows:

- 1. Activate the encryptor and change the default credentials via the AWS EC2 serial console in the EC2 Actions drop-down menu.
  - o activate -l
- 2. Enable SSH & SNMP over SSH and set the Remote Cli Key. (This step must be done before accessing the CV1000 via CM7)
  - o snmpcfg -s on
  - o sshcli -e
  - sshcli -a "ecdsa-sha2-nistp256
     AAAAE2VjZHNhLXNoYTItbmlzdHAyNTYAAAAIbmlzdHAyNTYAAABBBLmndQo3+UQJU
     gpP00pz4HRmqbZ3yoA6PGp4ODSKYaC8tVEZ9TTIt+QR3xUMZNTwIkphDNeYVvhnk5i
     9pRh16nk= CM7@192.168.2.106"

Note that the value inside the double quotes is the public key of the SSH Key created using the procedures in Appendix A. This enables both SSH access and SNMP over SSH which is a security best practice and more secure than SNMP.

- 3. Set encryption **Policy**, e.g., AES-GCM-256.
- 4. Assign a Key Derivation Key.
- 5. Assign an **NTP time server** if time-based key synchronisation is being used.
- 6. Create **IP Rules** for Layer 3, Layer 4 or Layer 4 UDP Tunnelling encryption based on the network requirements.
- 7. Enable **Autodiscover** for the Layers required (e.g., L3, L4, LTU).
- 8. Set the **Global mode** to encrypt.
  - o global -e

### [Notes:

1. It should not be necessary to assign a Management IP address, as this should already have been assigned as part of the Management interface configuration above.

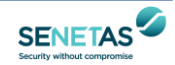

# Appendix A: Set up remote cli (ssh) key in CM7

A remote cli (ssh) key needs to be created in CM7 and the public key needs to be set in the CV1000 – see step 2 in section 7.

Below are the steps needed to create the key in CM7:

First login to CM7. Notice there is no SSH Credentials Key File on a fresh install of CM7, there will not be any key files present.

|                                                                                                    | - 🗆 🗙   |
|----------------------------------------------------------------------------------------------------|---------|
| Image     Image     Image       Discover     Activate     Certify       Key     Manage       Upgrade | CM7     |
| Encryptors Network                                                                                   |         |
| 🖺 🛱 💾 👗 🖗 🛃 C SNMP                                                                                   |         |
|                                                                                                    |         |
|                                                                                                    |         |
|                                                                                                    |         |
| User Credentials                                                                                     |         |
|                                                                                                    |         |
| User Name: admin                                                                                     |         |
| Password:                                                                                            |         |
|                                                                                                    |         |
|                                                                                                    |         |
| Hide SSH Credentials                                                                                 |         |
|                                                                                                    |         |
|                                                                                                    |         |
| Password: Port: 2222                                                                                 |         |
| Select CM Settings location                                                                          |         |
| Apply Elvin Evit                                                                                     |         |
|                                                                                                    |         |
|                                                                                                    |         |
|                                                                                                    |         |
|                                                                                                    |         |
| Semote CLI >> A Show Certificates                                                                    |         |
| X 💻 🖬 🔗 🗵 🔺                                                                                          | ▲ 禁 0 № |

Click on Apply and you will be logged in.

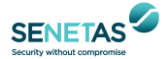

# CV1000-AWS Deployment Guide

| P CM - User: admin Mode: Authenticatio | on, Privacy (CM2.ini)                             | - 🗆 X                                     |
|----------------------------------------|---------------------------------------------------|-------------------------------------------|
| Discover                               | Key Manage Upgrade                                | CM7                                       |
| Encryptors Network                     |                                                   | Discovery                                 |
| Encryptor                              | SNMP<br>Lowest IP Address:<br>Highest IP Address: | When polling wait for (sec): 2 -          |
|                                        | Start Discovery Stop Di                           | scovery Add Selected Encryptors Clear All |
|                                        |                                                   | Name Description Location                 |
| 📚 🔳 Log 🗹 Remote CLI 🛅 🗋 🔘             | ↑ »                                               | • •                                       |
|                                        |                                                   | A A 🔞 0 🕅 //                              |

Click on the gear icon to open the CM Settings window.

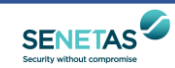

| የ CM Settings                                                  | ×                  |
|----------------------------------------------------------------|--------------------|
| Global Login                                                   | ✓ true             |
| Explicit Login                                                 | ☐ false            |
| Non Activated Password                                         | \$Password1        |
| Station ID                                                     | 0                  |
| Ticket Request Password                                        | *******            |
| Discovery Polling Timeout(sec)                                 | 2                  |
| Discovery Polling Retries                                      | 1                  |
| Font Size                                                      | 11                 |
| Display Language                                               | English            |
|                                                                |                    |
| Hide Not Applicable Items Manage Windows                       | ✓ true             |
| Number of Tiled Manage Windows Across                          | 2                  |
| Session Timeout(min)                                           | 5                  |
|                                                                |                    |
| Manage Windows Refresh Rate(sec)                               | 50                 |
| Encryptor List Refresh Rate(sec)                               | 40                 |
| Network View Refresh Rate(sec)                                 | 120                |
|                                                                |                    |
| Enable Trap Listener                                           | 🔲 false            |
| Trap Listener Port                                             | 162                |
|                                                                |                    |
| Display Reports                                                | ✓ true             |
| Display Warnings                                               | ✓ true             |
| Display Errors                                                 | ✓ true             |
| CM Settings Location<br>INI File: C:/Users/nish/AppData/Roamin | g/CM/CM2.ini       |
| SSH Credentials Key                                            |                    |
|                                                                | Show New           |
|                                                                |                    |
| Stop Syslog Service Export Sys                                 | slog Delete Syslog |
| Start writing to a new syslog file every 7                     | 🛨 days             |
| CA/Key Managen                                                 | nent               |
| Save                                                           | Close 🕅            |

Click on New to create a new SSH Key file.

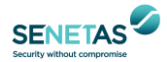

### CV1000-AWS Deployment Guide

| eate a new  | key pair or Load Existing to use a previously generated key pair. |
|-------------|-------------------------------------------------------------------|
|             | Generate New     C Load Existing                                  |
| Type:       | ecdsa-sha2-nistp256                                               |
| Location:   | C:/Users/User1/AppData/Roaming/CM/CM_REMOTECLI_1.key              |
|             | Generate Key                                                      |
| Public Key: |                                                                   |
|             |                                                                   |
|             |                                                                   |
|             |                                                                   |

Click on "Generate Key" and you will be prompted to set the password for the SSH Key file.

| Ŷ | Enter a New Password to Protect the New Remote CLI K | × |
|---|------------------------------------------------------|---|
|   | Password: 💽                                          |   |
|   | Confirm Password:                                    |   |
|   |                                                      | _ |
|   |                                                      |   |
|   | Ok Cancel                                            |   |

Set the Password for the SSH Key file and click on Ok. The SSH Key file will be created and a public key will appear in the "Public Key" box.

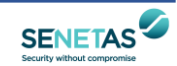

|             | tey pair of Load Existing to use a previously generated key pair.                                                                                                    |
|-------------|----------------------------------------------------------------------------------------------------|
|             | Generate New C Load Existing                                                                                                    |
| Гуре:       | ecdsa-sha2-nistp256                                                                                                    |
| ocation:    | C:/Users/User1/AppData/Roaming/CM/CM_REMOTECLI_1.key                                                                                                    |
|             | Generate Key The Remote CLI Key(C:/Users/User 1/AppData/Roaming/CM/CM_REMOTECLI_1.key) has been successfully created                                                                         |
| Public Key: | ecdsa-sha2-nistp256<br>AAAAE2VjZHNhLXNoYTItbmlzdHAyNTYAAAAIbmlzdHAyNTYAAABBBLmndQo3+UQJUgpP00pz4H<br>RmqbZ3yoA6PGp4ODSKYaC8tVEZ9TTIt+QR3xUMZNTwIkphDNeYVvhnk5i9pRh16nk=<br>CM7@192.168.2.106 |

Select the text in the Public Key box and copy it. (This public key needs to be set in the CV1000 – see step 2 in section 7.) Click on Ok and then close the CM7 Settings.

Note: This key is required for security best practices in having CM7 access the CV1000 in AWS using SNMP over SSH as it is more secure than just using SNMP.

Next time you launch CM7, input the User Name and password. In the SSH Credentials, you will now see the SSH Key file you created. Enter the SSH Key password & ensure the Port is 22 and click on Apply.

Now you are logged into CM7 and will be able to Discover and manage the CV1000 in AWS via SNMP over SSH.

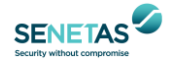